## PANDUAN MEMBUKA APLIKASI UJIAN ONLINE UM PNJ 2023

- 1. Buka browser atau peramban (Google Chrome/Mozila Firefox)
- 2. Ketikkan tautan/url https://ujian.pnj.ac.id
- 3. Klik teks **UM 2023**

| TI-Algoritma & Pemrograman-TI × 0 Moodle in English: Removing use × | fn Ujian PNJ 🗙 | + | ~ - o ×                         |
|---------------------------------------------------------------------|----------------|---|---------------------------------|
| ← → C 🌲 ujian.pnj.ac.id                                             |                |   | ९ 🖻 🖈 🖬 🇊 🗄                     |
| ≡ ujian                                                             |                |   | You are not logged in. (Log in) |
| Ujian Masuk PNJ                                                     |                |   |                                 |
| Available courses<br>© UM 2023                                      |                |   |                                 |

| Q Search | - 410 = | 🦻 🥶 🖬 📮 | へ 🧯 ENG 奈 40) 記 21:28 🧿 |
|----------|---------|---------|-------------------------|
|----------|---------|---------|-------------------------|

4. Masukkan username dan passrword

## Contoh :

username : 203022201  $\rightarrow$  (username yang merupakan nomor registrasi)

password :  $01/06/2000 \rightarrow$  (password merupakan tanggal lahir peserta yang ditulis dengan pemisah "/" untuk memisahkan tanggal, bulan, dan tahun)

| a TI-Algoritma & Pemrograman-TI 🗙   🧑 Moodle in English: Removing us: 🗙 | th Ujian PNJ: Log in to the site | × +                                                                              |                                |             |   | ×  |   | σ | × |
|-------------------------------------------------------------------------|----------------------------------|----------------------------------------------------------------------------------|--------------------------------|-------------|---|----|---|---|---|
| ← → C ( i ujian.pnj.ac.id/login/index.php                               |                                  |                                                                                  |                                | <b>07</b> Q | Ŀ | \$ | * | • | 1 |
|                                                                         | Username<br>Password<br>Clag in  | an Masuk<br>Forgötten your username or p.<br>Cookies must be enabled in you<br>O | PNJ<br>assword?<br>our browser |             |   |    |   |   |   |

| Q Search | 📑 🔊 🖃 👘 🛸 | 🐂 🖻 🔤 🗞 🞯 🧳 🖛 🚺 🗉 | へ 🔏 <sup>ENG</sup> 奈 (如) 😰 21:32 🧿 |
|----------|-----------|-------------------|------------------------------------|
|----------|-----------|-------------------|------------------------------------|

## 5. Klik teks **UM-PNJ 2023** di bawah teks UJIAN MANDIRI

6.

| C 🔒 ujian.pnj.ac.id/com                                                                                                    |                                                                                                    |                                                                                                    |
|----------------------------------------------------------------------------------------------------|----------------------------------------------------------------------------------------------------|----------------------------------------------------------------------------------------------------|
| ujian                                                                                                    |                                                                                                    | Admin User                                                                                                    |
| M 2023 UJI COBA                                                                                                    | LIM 2023                                                                                                    |                                                                                                    |
| rticipants                                                                                                    |                                                                                                    |                                                                                                    |
| ompetencies                                                                                                    | Torre / Courses / Imiscellarieous / Umi 2023 OF Court                                                                                                    | ium earang                                                                                                    |
| ades                                                                                                    |                                                                                                    |                                                                                                    |
| eneral                                                                                                    | C Announcements                                                                                                    |                                                                                                    |
| IIAN MANDIRI                                                                                                    |                                                                                                    |                                                                                                    |
| ome                                                                                                    | UJIAN MANDIRI                                                                                                    |                                                                                                    |
| ashboard                                                                                                    | UM-PNJ 2023                                                                                                    |                                                                                                    |
| ivate files                                                                                                    | Opened: Friday, 23 June 2023, 2:00 PM<br>Closed: Friday, 23 June 2023, 4:00 PM                                                                                                    |                                                                                                    |
| ontent bank                                                                                                    | Mark as done                                                                                                    |                                                                                                    |
| te administration                                                                                                    |                                                                                                    |                                                                                                    |
|                                                                                                    |                                                                                                    |                                                                                                    |
|                                                                                                    |                                                                                                    |                                                                                                    |
|                                                                                                    | 💷 O Saarch 🛛 🛤 📾 🛥 🖿 🛱 🖪 🐼 ে 🖉 🐙 🐙                                                                                                    | 🔽 🛱 🔹 🗘 🖓 🖬 🚬 24                                                                                                    |
|                                                                                                    | 🚦 Q. Search 🏻 🎒 🔲 🖻 📹 🐂 🔟 🔯 🧐 🔮 🐖                                                                                                    | 21<br>いら 今 40) む 22<br>17/07/2                                                                                                    |
| eks " <b>Attemp</b>                                                                                                    | 🚦 🔍 Search 🛛 🛔 🍘 📼 🖻 🖻 🖻 🔯 🧐 🔮 📬<br>I <b>ts quiz now"</b> dan tunggu sampai soal muncul                                                                                                    | 변 · · G ENG 중 40) 10 22<br>US 중 40) 17/07/24                                                                                                    |
| eks <b>"Attemp</b><br>goritma & Penrograman-Ti x                                                                                                    | ts quiz now" dan tunggu sampai soal muncul<br>Mu Koza Uli COBA: UM-PNI 202 × ♂ Moodle in English: Removing us: × +                                                                                                    | 22<br>17/07/2<br>18/6 @ @ 0) 10 17/07/2<br>2 - 0                                                                                                    |
| eks <b>"Attemp</b><br>goritma & Pemrograman-TI ×<br>C e ujian.pnj.ac.id/mo                                                                                                    | C Search Search Sear |                                                                                                    |
| eks <b>"Attemp</b><br>poritma & Pemrograman-Ti ×<br>C ( ujian.pnj.ac.id/mo<br>ujian                                                                                                    | Image: Search       Image: Image: Imag                                       | ENG 令 40 む 177072 ・ G US 令 40 む 177072 ・ - ロ ・ ・ ・ ロ ・ ・ ・ ・ ロ ・ ・ ・ ・ ・ ・ ・ ・ ・ ・ ・ ・ ・ ・ ・ ・ ・ ・ ・                                                                                                    |
| eks "Attemp<br>poritma & Penrograman-Ti x<br>C ( ) ujian.pnj.ac.id/mc<br>ujian                                                                                                    | Image: Search       Image: Search       Image: Search<                                                                                                    | 2<br>17/07/2<br>2<br>2<br>3<br>3<br>3<br>5<br>5<br>5<br>5<br>5<br>5<br>5<br>5<br>5<br>5<br>5<br>5<br>5                                                                                                    |
| eks "Attemp<br>portma & Pemrograman-11 ×<br>C (a) ujian.pnj.ac.id/mc<br>ujian<br>M 2023 UJI COBA<br>rticipants                                                                                                    | Course / UM 2023      Home / Courses / Miscellaneous / UM 2023 UII COBA / UIIAN MANDIRI / UM-PNI 2023                                                                                                    | Image: Second second secon             |
| eks "Attemp<br>goritma & Penrograman-TI ×<br>C (e ujian.pnj.ac.id/mo<br>ujian<br>M 2023 UJI COBA<br>irticipants<br>ompetencies                                                                                                    | Courses / Miscellaneous / UM 2023 UJI COBA / UJIAN MANDIRI / UM-PRJ 2023.                                                                                                    | ENG © 40 ₺ 17/07/2       Image: Second second second |
| eks "Attemp<br>poritma & Pemrograman-TI ×<br>C ( ) ujian.pnj.ac.id/mc<br>ujian<br>M 2023 UJI COBA<br>rticipants<br>ompetencies<br>ades                                                                                                    | Courses / Miscellaneous / UM 2023 UJI COBA / UJIAN MANDIRI / UM-PNJ 2023.  UM-PNJ 2023                                                                                                    | ا بالم الح الح الح الح الح الح الح الح الح الح                                                                                                    |
| eks "Attemp<br>poritma & Pemrograman-Ti ×<br>C (a) ujian.pnj.ac.id/mo<br>ujian<br>M 2023 UJI COBA<br>rrticipants<br>pompetencies<br>rades<br>eneral                                                                                                    | Courses / Miscellaneous / UM 2023 UJI COBA / UJIAN MANDIRI / UM-PNJ 2023 UM-PNJ 2023 UM-PNJ 2023 UM-PNJ 2023 UM-PNJ 2023 Opened: Monday, 17 July 2023, 9:00 PM                                                                                                    | 21<br>17/07/2<br>で、<br>で、<br>で、<br>で、<br>で、<br>で、<br>で、<br>で、<br>で、<br>で、                                                                                                    |
| eks "Attemp<br>portima & Penrograman-TI ×<br>© e ujian.pnj.ac.id/mo<br>ujian<br>M 2023 UJI COBA<br>rrticipants<br>ompetencies<br>ades<br>eneral<br>HAN MANDIRI                                                                                                    | Courses / Miscellaneous / UM 2023 UII COBA / UIIAN MANDIRI / UM-PNJ 2023  UM -PNJ 2023  UM-PNJ 2023  UM-PNJ 2023  UM-PNJ 2023  Opened: Monday, 17 July 2023, 9:00 PM Closes: Tuesday, 18 July 2023, 9:00 PM Closes: Tuesday, 18 July 2023, 9:00 PM Clos   | Image: Second second secon             |
| eks "Attemp<br>goritma & Pemrograman-TI ×<br>C ( ) ujian.pnj.ac.id/mo<br>ujian<br>M 2023 UJI COBA<br>rticipants<br>pompetencies<br>rades<br>eneral<br>IIAN MANDIRI<br>pome                                                                                                    | Course / UM 2023 UI COBA / UIAN MANDIRI / UM-PNJ 2023 UM 2023 UI COBA / UIAN MANDIRI / UM-PNJ 2023 UM 2023 UI COBA / UIAN MANDIRI / UM-PNJ 2023                                                                                                    | Image: Second second secon             |
| eks "Attemp<br>poritma & Pemrograman-TI ×<br>©                                                                                                    | Course Course of Miscellaneous / UM 2023 UJI COBA / UJIAN MANDIRI / UM-PNJ 2023.   UM 2023     UM 2023     UM 2023     UM 2023     UM 2023     UM 2023     UM 2023     UM 2023     UM 2023     UM 2023     UM 2023     UM 2023     UM 2023     UM 2023     Vision     Vision                                                                                                    | Image: Second second secon             |
| eks "Attemp<br>portima & Pemrograman-11 ×<br>C  i ujian.pnj.ac.id/mo<br>ujian<br>M 2023 UJI COBA<br>rticipants<br>porpetencies<br>ades<br>ades<br>ades<br>aneral<br>HAN MANDIRI<br>prine<br>ashboard<br>ivate files                                                                                                    | Courses / Miscellaneous / UM 2023 UJI COBA / UJIAN MANDIRI / UM-PNJ 2023  UM 2023 JUI COBA: UM-VDI 20: X COBA / UJIAN MANDIRI / UM-PNJ 2023  UM 2023 JUI COBA: Miscellaneous / UM 2023 UJI COBA / UJIAN MANDIRI / UM-PNJ 2023  UM 2023 JUI COBA: UM 2023 UJI COBA / UJIAN MANDIRI / UM-PNJ 2023  UM 2023 JUI COBA: UM 2023 UJI COBA / UJIAN MANDIRI / UM-PNJ 2023  JUM 2023 JUI COBA: JUI 2023 JUI COBA / UJIAN MANDIRI / UM-PNJ 2023  JUM 2023 JUI COBA: JUI 2023 UJI COBA / UJIAN MANDIRI / UM-PNJ 2023  JUM 2023 JUI COBA: JUI 2023 UJI COBA / UJIAN MANDIRI / UM-PNJ 2023  JUM 2023 JUI COBA: JUI 2023 UJI COBA: JUI 2023 UJI COBA / UJIAN MANDIRI / UM-PNJ 2023  JUM 2023 JUI COBA: JUI 2023 UJI COBA: JUI 2023 UJI COBA: JUI 2023 UJI COBA: JUI 2023 UJI COBA: JUI 2023 UJI 2023 UJI    | 2<br>で<br>17/07/2<br>で<br>17/07/2<br>で<br>で<br>で<br>で<br>で<br>の<br>に<br>か<br>、<br>こ<br>の<br>に<br>か<br>、<br>の<br>で<br>の<br>し<br>の<br>い<br>の<br>の<br>の<br>の<br>の<br>の<br>の<br>の<br>の<br>の<br>の<br>の<br>の                                                                                                    |
| eks "Attemp<br>portima & Penrograman-TI ×<br>©  i ujian.prij.ac.id/mo<br>ujian<br>M 2023 UJI COBA<br>rticipants<br>ompetencies<br>ades<br>ades<br>ades<br>aneral<br>JAN MANDIRI<br>ome<br>ashboard<br>ivate files<br>ontent bank                                                                                                    | Courses / Miscellaneous / UM 2023 UI COBA / UIAN MANDIRI / UM-PNJ 2023  UM 2023 Signed: Monday, 17 July 2023, 9:00 PM Closes: Tuesday, 18 July 2023, 4:00 PM Mark as done Soat ujian uji coba                                                                                                    | 2<br>で<br>で<br>で<br>で<br>で<br>で<br>で<br>の<br>の<br>の<br>の<br>の<br>の<br>の<br>の<br>の<br>の<br>の<br>の<br>の                                                                                                    |
| eks "Attemp<br>poritma & Penrograman-TI ×<br>C ( ) ujian.prij.ac.id/mo<br>ujian<br>M 2023 UJI COBA<br>rrticipants<br>pompetencies<br>rades<br>eneral<br>prine<br>ashboard<br>ivate files<br>pontent bank<br>te administration                                                                                                    | Course (Mark as done)      Soard      Course (Mark as done)      Soard      August (Mark as done)      Soard (Mark as done)      Soard (Mark as   | ● NG 令 (4) 日 17/7/2 ● NG 令 (4) 日 17/7/2 ● 一 ● ○ ○ ○ ○ ○ ○ ○ ○ ○ ○ ○ ○ ○ ○ ○ ○ ○                                                                                                    |
| eks "Attemp<br>poritma & Pemrograman-TI ×<br>C • • ujian.pnj.ac.id/mo<br>ujian<br>M 2023 UJI COBA<br>rrticipants<br>competencies<br>ades<br>eneral<br>HAN MANDIRI<br>NANDIRI<br>porte files<br>content bank<br>te administration<br>dd a block                                                                                                    | Course / Miscellaneous / UM 2023 UI COBA / UIAN MANDIRI / UM-PNJ 2023       UM 2023 UI COBA / UM 2023 UI COBA / UIAN MANDIRI / UM-PNJ 2023       UM 2023      UM 2023      UM 2023      UM 2023      UM 2023      UM 2023 UI COBA / UIAN MANDIRI / UM-PNJ 2023      UM 2023 UI COBA / UIAN MANDIRI / UM-PNJ 2023      UM 2023      um contact of the second of the second of the secon    | 2<br>17/07/2                                                                                                    |
| eks "Attemp<br>portima & Penrograman-11 ×<br>C  i ujian.prijac.id/mo<br>ujian<br>M 2023 UJI COBA<br>rticipants<br>ompetencies<br>ades<br>ades | Course / Miscellaneous / UM 2023 UII COBA / UIIAN MANDIRI / UM-PNJ 2023      UM 2023 JUI COBA / UIIAN MANDIRI / UM-PNJ 2023      UM 2023 JUI COBA / UIIAN MANDIRI / UM-PNJ 2023      UM 2023      UM 2023      More / Courses / Miscellaneous / UM 2023 UII COBA / UIIAN MANDIRI / UM-PNJ 2023      UM 2023      Jonnet: Monday, 17 July 2023, 9:00 PM      Tosse: Tuesday, 18 July 2023, 4:00 PM      Mark as done      Soal uijan uij coba      Attempts allowed: 1      Time limit: 30 mins      Attempts 222      Attempts 222      Attempts 222      Macedianeous / Macedianeous / Mac   | 2<br>で<br>で<br>で<br>で<br>で<br>で<br>で<br>の<br>の<br>の<br>の<br>の<br>の<br>の<br>の<br>の<br>の<br>の<br>の<br>の                                                                                                    |
| eks "Attemp<br>portima & Penrograman-TI ×<br>©  i ujian.prij.ac.id/mo<br>ujian<br>M 2023 UJI COBA<br>rticipants<br>ompetencies<br>ades<br>aneral<br>protecties<br>ades<br>aneral<br>protecties<br>ades<br>ades        | Course / Miscellaneous / UM 2023 UI COBA / UI IAN MANDIRI / UM-PNJ 2023  UM 2023 UI COBA: UM-PN 20:      Courses / Miscellaneous / UM 2023 UI COBA / UI IAN MANDIRI / UM-PNJ 2023  UM 2023  Home / Courses / Miscellaneous / UM 2023 UI COBA / UI IAN MANDIRI / UM-PNJ 2023  UM -PNJ 2023  Ported: Monday, 17 July 2023, 9:00 PM Closes: Tuesday, 18 July 2023, 9:00 PM Closes: Tuesday, 18 July 2023, 9:00 PM Closes: Tuesday, 18 July 2023, 9:00 PM Closes: Tuesday, 19 July 2023, 9:00 PM Closes: Tuesday, 18 July 2023, 9:00 PM Closes: Tuesday, 18 July 2023, 9:00 PM Close: Tuesday, 18 July 2023, 9:00 PM Close: Tuesday, 18 July 20   | ■ へ ご US 令 (4) む 17/07/2                                                                                                    |

7. Pilih jawaban dengan mengklik lingkaran pada pilihan jawaban. Klik "**Next page"** untuk mengerjakan soal berikutnya pada poin ini jawaban sebelumnya sudah tersimpan ikuti cara yang sama untuk mengerjakan soal-soal selanjutnya

| TI-Algoritma & Pemrograman-Ti ×                                             | 🙆 Moodle in English: Removing us: x 🏠 UM-PNU 2023 (page 1 of 10) x 🕂                                          | × |
|-----------------------------------------------------------------------------|----------------------------------------------------------------------------------------------------|---|
| $\leftrightarrow$ $\rightarrow$ $C$ ( $```````````````````````````````````$ | nod/quiz/attempt.php?attempt=26083&ccmid=73 Q 🖻 🖈 🛙 😨                                                         | : |
| ≡ ujian                                                                     | Admin User                                                                                                    | • |
| 🞓 UM 2023 UJI COBA<br>🔮 Participants<br>🞯 Competencies                      | UM 2023 UJI COBA<br>Home / Courses / Miscellaneous / UM 2023 UJI COBA / UJIAN MANDIRI / UM-PNJ 2023 / Preview |   |
| I Grades                                                                    | Quiz navigation                                                                                               |   |
| 🗅 General                                                                   | You can preview this quiz, but if this were a real attempt, you would be blocked because:                     |   |
| D UJIAN MANDIRI                                                             |                                                                                                    |   |
| # Home                                                                      | Time left 0.29:38 Finish attempt                                                                              |   |
| Dashboard                                                                   | Not yet<br>anteerend                                                                                          |   |
| Private files                                                               | Marked out of 0 b. 3, 4, 5, 6, 7,                                                                             |   |
| 🖌 Content bank                                                              | P Flag question         O. c.         2, 4, 6, 8,           Ø Fde                                             |   |
| ✗ Site administration                                                       | question Clear my choice                                                                                      |   |
|                                                                             | Next page<br>→ Announcements ↓ ump to                                                                         |   |
|                                                                             | 🚦 🔍 Search 🛛 🌡 🏟 🔎 💿 🕋 🐂 🔠 🔟 🐼 🧬 🔮 🐙 🏹 🗒 👘 🔨 🛆 380 22142                                                      | 3 |

8. Berdoalah sebelum dan selesai melaksanakan ujian...!